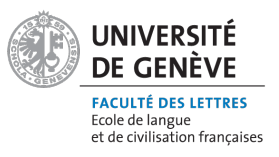

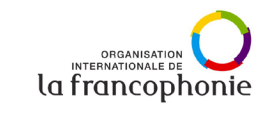

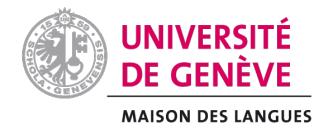

omporter au moins 6 caractère(s

1. Créer un compte

Allez sur le site https://hop.unige.ch/login/index.php pour créer votre compte

- Récupérer instructions envoyées par mail à votre adresse 2.
- Cliquer sur lien dans mail reçu pour activer votre compte 3.
- Maintenant il faut s'inscrire au cours, cliquer sur ce lien https://hop.unige.ch/course/view.php?id=65 4.
- Rentrer clé inscription : CLOM 5.
- 6. Bravo, vous êtes inscrits

## Nous vous souhaitons un bon apprentissage !

|                                                            | Nouveau compte<br>Non d'utilisateur •<br>Le mot de passe doit comporter au<br>Mot de passe • |
|------------------------------------------------------------|----------------------------------------------------------------------------------------------|
| Nom d'utilisateur                                          | Adresse de courriel 😉                                                                        |
| Mot de passe                                               | Courriel (confirmation)                                                                      |
| Connexion                                                  | Prénom 🔮                                                                                     |
| Mot de passe perdu ?                                       | Nom de famille 🚯                                                                             |
| Se connecter au moyen du compte :                          |                                                                                              |
| Connexion avec SWITCHaai                                   | Ville                                                                                        |
| Première visite sur ce site ?                              | Pays                                                                                         |
| If you do not have a SWITCHaai account (see list here) you | Suisse                                                                                       |
| Créer un compte                                            | Créer mon compte Annuler                                                                     |
|                                                            | • requis                                                                                     |

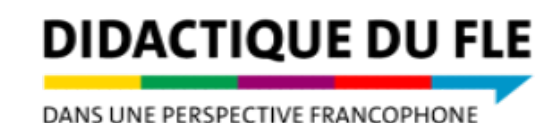

÷)